## **(C)** HOW TO EMBED A YOUTUBE VIDEO

Embedding Youtube videos on your site is a great way to boost SEO for your website.

Any Youtube, Vimeo or other professionally hosted video can be embedded on your Nimble website. We recommend using Youtube as that is the platform which is supported within Nimble 2.0. It allows you to paste in either the embed code or simply the video URL.

| ≡ You Tube Search                                                                                                    |                                                                                 |                                                                                                    |
|----------------------------------------------------------------------------------------------------|---------------------------------------------------------------------------------|----------------------------------------------------------------------------------------------------|
|                                                                                                    | First, navigate to the video which you website.                                 | ı want to embed on your                                                                                                    |
|                                                                                                    | Under the video you'll see the title of<br>profile image for the channel and ch | the video, along with the annel name.                                                                                                    |
| I P I I I I I I I I I I I I I I I I I I                                                                                                    | Under that you will see a series of bu                                          | ittons:                                                                                                    |
| Monomia   No views     + All to + Date   •••• Mare   •••• Mare     Published on Arg. 2017   Thumsenfle - Themas Country Library     Sciow Mone   •••• Mare              | 🕂 Add to 🏾 🏓 Share 🛛 •••• M                                                     | lore                                                                                                    |
|                                                                                                    | Click on "Share" to display more opti                                           | ons.                                                                                                    |
| Channel settings                                                                                                    | No views                                                                        | The default tab is "Share,"                                                                                                    |
| + Add to Add to More                                                                                                    | u • • •                                                                         | click on the second tab,<br>"Embed."                                                                                                    |
| Share <b>Embed</b> Email                                                                                                    | ×                                                                               | This will display a default                                                                                                    |
| <iframe fram<="" height="315" src="https://&lt;/th&gt;&lt;th&gt;//www.youtube.com/embed/gwaAPVSxP4c?rel=0" th="" width="560"><th>Embed code for the video</th></iframe> | Embed code for the video                                                        |                                                                                                    |
| Preview:                                                                                                    |                                                                                 | the video.                                                                                                    |
| Video size: 560 × 315                                                                                                    |                                                                                 | We recommend UN-<br>CHECKING the "Show<br>suggested videos when<br>the video finishes" box as<br>this will prevent any<br>unwanted content from<br>appearing after your<br>video. Instead, the video<br>will show your thumbnail<br>image after it has finished<br>playing. |
| Show suggested videos when the video finite                                                                                                    | ishes                                                                           | Vou cap loavo "Chow                                                                                                    |
| Show player controls                                                                                                    |                                                                                 | nlaver controls" and                                                                                                    |
| Show video title and player actions                                                                                                    |                                                                                 | "Show video title and                                                                                                    |
| Enable privacy-enhanced mode [?]                                                                                                    |                                                                                 | nlaver actions" selected                                                                                                    |
| By displaying YouTube videos on your site, you are agre                                                                                                    | eing to the YouTube API terms of service.                                       | just as options appear in                                                                                                    |
|                                                                                                    | SHOW LESS                                                                       | the image on the left.                                                                                                    |

## **K**HOW TO EMBED A YOUTUBE VIDEO

| Share | Embed | Email |
|-------|-------|-------|
|       |       |       |

Once you have un-checked the "Show suggested videos" option, you can click to select the embed code in the text box above the video preview and right-click and select "Copy", or Ctrl+C (Windows) Command+C (MAC) to copy the code.

| Content |        |        |                      |
|---------|--------|--------|----------------------|
| INSERT  | FORMAT | REVIEW | OTHER                |
| X 🖻 💼 🕻 | 🛍 🐍 %  | 🕨 🛋 🗖  | I 💷 🟯 🚍 🛱 🏧 🎬 OK 🛄 - |
|         |        |        |                      |

Next, go to the content where you want to embed the Youtube video. In the text editor options on the "Insert" tab you'll see a red button with a play icon in the center. This is the "Embed Youtube Video" button, click on it.

| itent                                                                        |                                       |
|------------------------------------------------------------------------------|---------------------------------------|
| Embed Youtube Video                                                          | ×                                     |
| Paste Embed Code Here<br><iframe width="560" height="315" src="https://w</p> | ww.youtube.com/embed/gwaAPVSxP4c?rel= |
| or<br>Paste Youtube Video URL                                                | Width Height 640 360                  |
| Show suggested videos at the video's end                                     | Use old embed code                    |
| Start at (ss or mm:ss or hh:mm:ss)                                           |                                       |
|                                                                              | Cancel OK                             |

A popup box will appear. You wil see that you can paste the embed code in the first text box, OR you can paste the Youtube Video URL if you do not have the Embed code.

If "Show suggested videos at the video's end" is selected, de-select it here. You can also set the video to begin at a certain point if you want to begin at a specific time in the video. After you have updated these settings, click "OK."

## **6 HOW TO EMBED A YOUTUBE VIDEO**

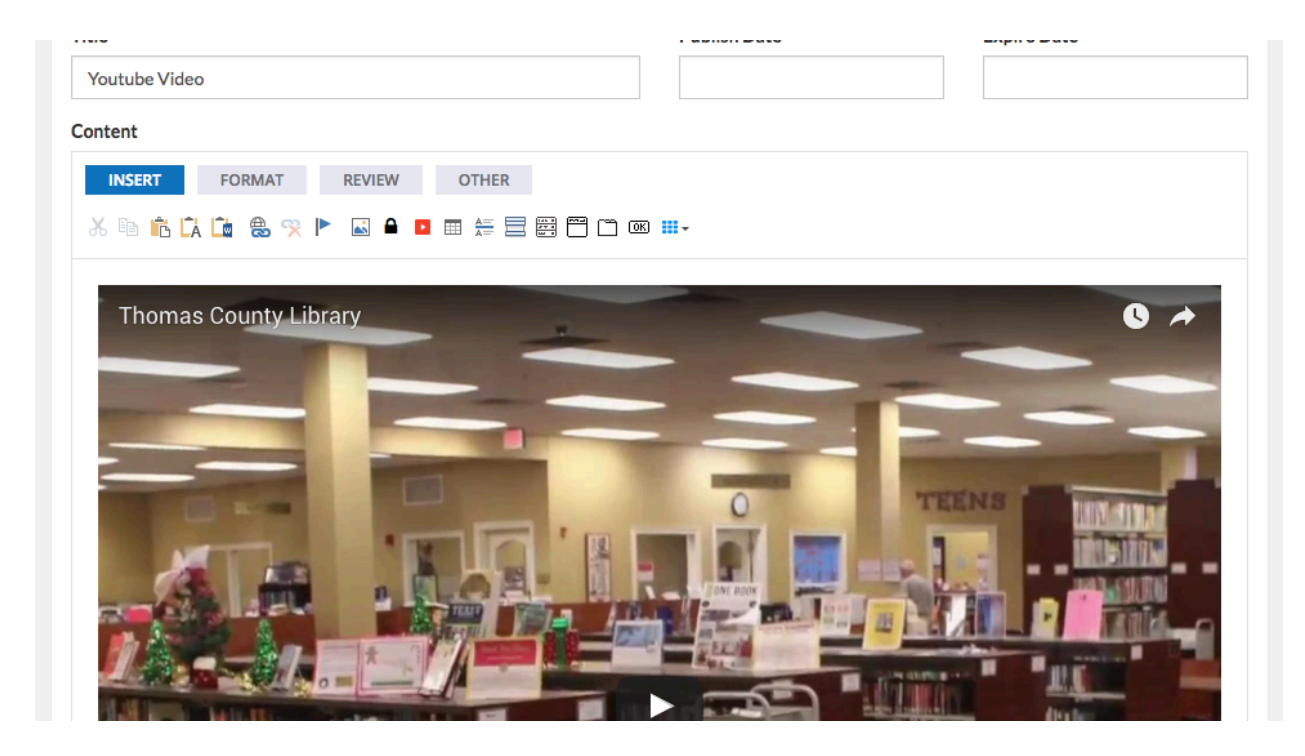

Once you click "OK" your video is now embedded and will show a preview within the content item. By default, videos are set to responsive sizing (100% width) to adapt to mobile devices.

To delete/remove a Youtube video from a content item, simply click to place your cursor before the video and hit "Delete" on your keyboard until the video disappears.